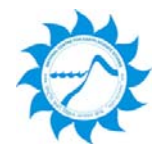

## **NCESS ONLINE PAYMENT SERVICES**

## **ONLINE PAYMENTS – CATEGORIES**

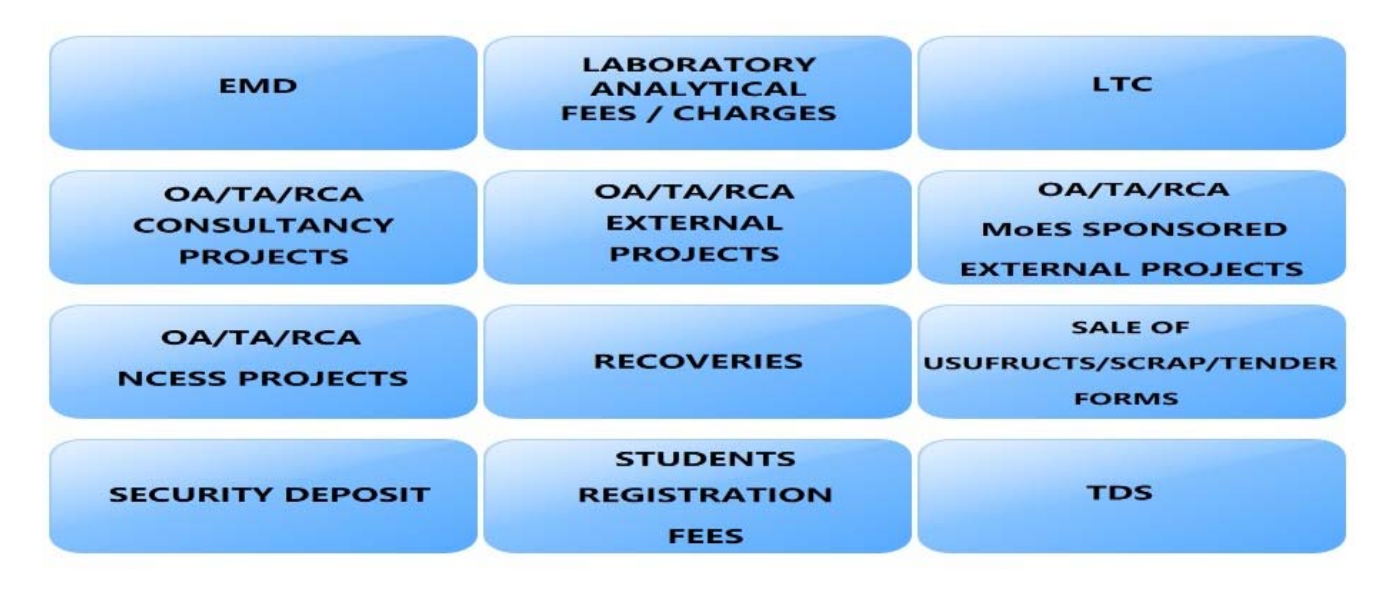

Click on the above categories or follow the below link to make payment:

https://www.onlinesbi.com/sbicollect/icollecthome.htm?corpID=88247

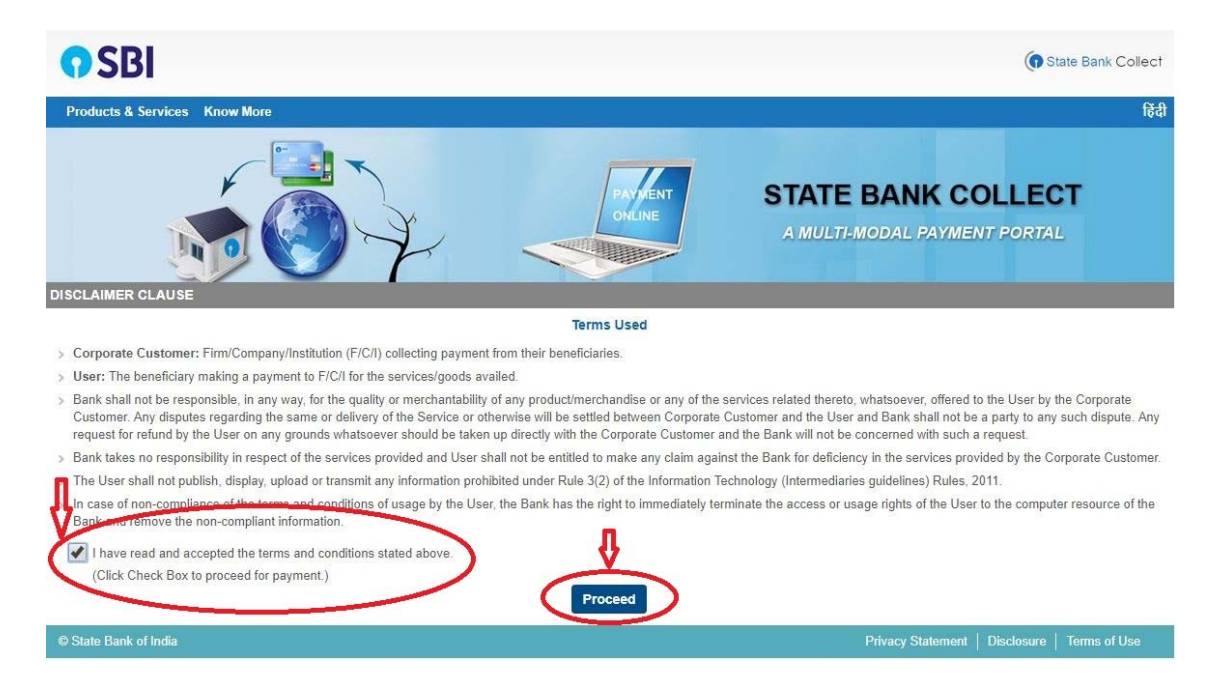

This will take you to the Payments Page. In this page you can select the category of your payment.

| <b>O</b> SBI                             |                                                                                                    |                                               |
|------------------------------------------|----------------------------------------------------------------------------------------------------|-----------------------------------------------|
|                                          |                                                                                                    | 🔐 Exit                                        |
| State Bank Collect State Bank            | MOPS                                                                                                    |                                               |
| You are here: State Bank Collect > State | te Bank Collect                                                                                                    |                                               |
| State Bank Collect                       | State Bank Collect                                                                                                    | 21-Dec-2018 [01:13 PM IST]                    |
|                                          | POST BOX NO 7250, AKKULAM, , , THIRUVANANTHAPURAM-6950<br>Provide details of payment<br>Select Payment Category *Select Category                                                                                                    | -                                             |
|                                          | <ul> <li>Mandatory fields are marked with an asterisk (*)</li> <li>The payment structure document if available will contain detailed instructions about the on</li> <li>Date specified(if any) should be in the format of 'ddmmyyyy'. Eg., 02082008</li> </ul> | nline payment process.                        |
| Copyright OnlineSBI                      |                                                                                                    | Privacy Statement   Disclosure   Terms of Use |

1. From this page you can pick your choice from the various payment categories.

| <b>O</b> SBI                                                       |                                |                                                                                                    |                                                  | Q. Evit                                        |  |  |
|--------------------------------------------------------------------|--------------------------------|----------------------------------------------------------------------------------------------------|--------------------------------------------------|------------------------------------------------|--|--|
| State Bank Collect                                                 | State Bank MOPS                |                                                                                                    |                                                  | ge EAR                                         |  |  |
| You are bere: State Ban                                            | k Collect > State Bank Collect |                                                                                                    |                                                  |                                                |  |  |
| State Bank Collect     Roprint Ramittance Form     Payment History |                                | State Bank Collect 21-Dec-2018 [01:13 P                                                                                          |                                                  |                                                |  |  |
|                                                                    |                                | NATIONAL CENTRE FOR EARTH SCIENCE STUDIES<br>POST BOX NO 7250, AKKULAM, , , THIRUVANANTHAPURAM-695011                            |                                                  |                                                |  |  |
|                                                                    |                                | Provide details of payment                                                                                                    |                                                  |                                                |  |  |
|                                                                    |                                | Select Payment Category *                                                                                                    | -Select Category-                                |                                                |  |  |
|                                                                    |                                | <ul> <li>Mandatory fields are marked with an asterisk (*)</li> <li>The payment structure document if available will c</li> </ul> | -Select Category-                                |                                                |  |  |
|                                                                    |                                | > Date specified(if any) should be in the format of or                                                                           | EMD                                              |                                                |  |  |
|                                                                    |                                |                                                                                                    | DA / TA / RCA - CONSULTANCY PROJECTS             |                                                |  |  |
| @ Convright OnlineSBI                                              | -                              |                                                                                                    | OA/TA/RCA-EXTERNAL PROJECTS                      | Privacy Statement   Disclosure   Terms of Lice |  |  |
| Test to be a descent to the second second                          |                                |                                                                                                    | OA / TA / RCA - MoES SPONSORED EXTERNAL PROJECTS |                                                |  |  |
|                                                                    |                                |                                                                                                    | OA / TA / RCA - NCESS PROJECTS                   |                                                |  |  |
|                                                                    |                                |                                                                                                    | RECOVERIES                                       |                                                |  |  |
|                                                                    |                                |                                                                                                    | SALE OF USUFRUCTS/SCRAP/TENDER FORMS             |                                                |  |  |
|                                                                    |                                |                                                                                                    | SECURITY DEPOSIT                                 |                                                |  |  |
|                                                                    |                                |                                                                                                    | STUDENTS REGISTRATION FEES<br>TDS *              |                                                |  |  |

2. After selecting your choice, you are redirected to the "Details Page".

| O SBI                                                                                                    |                                                                                                    | (D Dank Bank Collect                                                                                                    |
|----------------------------------------------------------------------------------------------------|----------------------------------------------------------------------------------------------------|----------------------------------------------------------------------------------------------------|
| State Bank Collect + State Bank Mops                                                                                                    |                                                                                                    |                                                                                                    |
| Date Bark Collect / State Bark Collect                                                                                                    |                                                                                                    | 0.0                                                                                                    |
| Rate Bank Collect                                                                                                    |                                                                                                    | 17 Occ 2018 (12:32 PM (51)                                                                                                    |
| $\mathbf{Q}$                                                                                                    | NATIONAL (                                                                                                    | CENTRE FOR EARTH SCIENCE STUDIES<br>7250, AKKULAM, , , THIRUVANANTHAPURAM-695011                                                                                  |
| Provide details of payment                                                                                                    |                                                                                                    |                                                                                                    |
| Select Payment Category *                                                                                                    | LABORATORY AMALYTICAL .                                                                                                    |                                                                                                    |
| NAME *                                                                                                    | Pratarth V S                                                                                                    |                                                                                                    |
| CORRESPONDENCE ADDRESS *                                                                                                    | Svapanska Pattan Trvandrum                                                                                                    | comma(,) semicolons(;)                                                                                                    |
| BILLING ADDRESS *                                                                                                    | Swapamika Pattom Trivandrum                                                                                                    | and colon (:) are not allowed                                                                                                    |
| EMAIL *                                                                                                    | prasanthroess@gmail.com                                                                                                    | inside the text boxes                                                                                                    |
| MOBILE NUMBER *                                                                                                    | 9447332409                                                                                                    |                                                                                                    |
| SAMPLE TYPE *                                                                                                    | Rock Sample                                                                                                    |                                                                                                    |
| NUMBER OF SAMPLES*                                                                                                    | 2                                                                                                    |                                                                                                    |
| CATEGORY OF REQUEST *                                                                                                    | RESEARCH STUDENT .                                                                                                    |                                                                                                    |
| TOTAL ANALYTICAL FEES/ CHARGES (In                                                                                                    | later -                                                                                                    |                                                                                                    |
| Rs.]*-                                                                                                    | 1200                                                                                                    |                                                                                                    |
|                                                                                                    | SEM EDS LABORATORY                                                                                                    |                                                                                                    |
| Remarks                                                                                                    |                                                                                                    |                                                                                                    |
| PLEASE ENTER ALL THE PARTICUL<br>PAYMENT. SUBNIT THE PEES PAID F<br>Please enter your Name. Calls of Einth (For Pe<br>This is nequeed to reprint your e-receipt) remains | ARS CORRECTLY AND CONFIRM W<br>RECEIPT WITH RELEVANT APPLICA<br>monal Banking) / Incorporation (Fo<br>tanon(PAP) form, if the need artise. | TH CONCERNED LABORATORIES REGARDING ANALYTICAL CHARGES BEFORE PROCEEDING FOR<br>TIONS TO CONCERNED LABORATORIES OF INCESS<br>r Corporate Banking) & Mobile Number |
| Name *                                                                                                    | Prasarth V.S                                                                                                    |                                                                                                    |
| Date Of Birth / Incorporation *                                                                                                    | 4/9/1994                                                                                                    |                                                                                                    |
| Mobile Number *                                                                                                    | 9447332409                                                                                                    |                                                                                                    |
| Enter the text as shown in the image *                                                                                                    | 440448                                                                                                    | 4A8A9                                                                                                    |
| Mandatory fields are marined with an act     The payment structure document if avail                                                                                     | ensit (*)<br>able vill cartaet detailed instructions a                                                                                     | Submit Reset Dack                                                                                                    |
| Date specified(if any) should be in the to                                                                                                    | mut of 'ddnmyyyy' Ep. 62582068                                                                                                    |                                                                                                    |
| O Date Rank of India                                                                                                    |                                                                                                    | Procey Statement   Docknam   Term of Use                                                                                                    |

3. After filling up the necessary information in proper format, you can submit the details. After submitting you will be redirected to Confirmation Page. In this page the details submitted by you are shown and you can verify it before proceeding to payment by clicking the confirm button.

| Inter Each Callery   State Sam HOPE                  |                    |                                                                                                    |                                                                                                    |                                                               |
|------------------------------------------------------|--------------------|----------------------------------------------------------------------------------------------------|----------------------------------------------------------------------------------------------------|---------------------------------------------------------------|
| and here . State Barts Carlest + State Barts Carlest |                    |                                                                                                    |                                                                                                    |                                                               |
| + State Bank Collect                                 | State Bank Collect |                                                                                                    |                                                                                                    | 17-Dan-2016 (10-1                                             |
| Pagener Harry                                        |                    | Verify these and sources that beamaches<br>deel Department Name<br>Company<br>NAME<br>CORRESPONDENCE ADDRESS<br>BLAN.<br>MODELE NUMBER<br>MARKET VYE<br>WORKER OF AMERIES<br>CAREOUT OF MEDILESE<br>TOTAL AMACTICAL PEES / CARADES (or Re.)<br>Table American<br>Reserve | Indioxe, Coyfes FOR Swith Science STUDIES<br>UKONETORY AMULTICE, FEES: Coxe6985<br>Meanin's S<br>Beapine Passe Trunca<br>Seepine Passe Trunca<br>Seepine Passe Trunca<br>Seepine Passe<br>Researce<br>Seepine Science<br>State<br>Seepine Science<br>Software<br>Science<br>Science<br>Science<br>Science<br>Science<br>Science<br>Science<br>Science<br>Science<br>Science<br>Science<br>Science<br>Science<br>Science<br>Science<br>Science<br>Science | Verify your<br>details<br>before<br>proceeding<br>for payment |

4. After clicking the 'confirm' button you will redirected to this "payment options mode". You can make the payment by selecting an option that is convenient to you.

| NET BANKING                 |                    | CARD PAYMENTS |                                    |                                     |           |
|-----------------------------|--------------------|---------------|------------------------------------|-------------------------------------|-----------|
| SBI                         | Bank Charges: 11.8 |               | This payment mode is not available | e between 23:30 hours IST and 00:30 | hours IST |
| ther Banks Internet Banking | Bank Charges: 17.7 |               | State Bank<br>ATM-cum-Debit Card   | Bank Charges: Rs 0.0                | >         |
|                             |                    |               | Other Banks Debit Cards            | Bank Charges: Rs 0.0                | >         |
|                             |                    |               | Credit Cards                       | Bank Charges: Rs 25.49              | >         |
|                             |                    |               | OTHER                              | PAYMENT MODES                       |           |

The SBMOPS (State Bank Multiple Option Payment System) page is displayed with various options for payments. Now you can choose the desired option and makes the payment.

After making the payment, a receipt will be displayed online. Please keep the receipt safe or take a printout of it. Submit the amount paid receipt with relevant applications to the concerned section of NCESS.